## Windows 10 - Uninstall JAVA

- Click Start
  Select Settings
  Select System
  Select Apps & features
  Select the program (JAVA) to uninstall and then click its Uninstall button.
  Respond to the prompts to complete the uninstall

## Uninstall C2-20 Configuration Tool

7. Right click Configuration Tool icon and delete at its destination

| 👰 Egensk    | aber for    | Concens-C2-   | -20        |           |            |        | × |
|-------------|-------------|---------------|------------|-----------|------------|--------|---|
| Generelt    | Genvej      | Sikkerhed     | Detaljer   | Tidliger  | e versione | r      |   |
|             | Con         | cens-C2-20    |            |           |            |        |   |
| Type:       | E           | Executable Ja | ır File    |           |            |        |   |
| Placering   | g: (        | Concens-C2-2  | 0          |           |            |        |   |
| Destinati   | on:         | C:\Concens-C  | 2-20\Conce | ens-C2-20 | .jar       |        |   |
| Start i:    |             | C:\Concens-C  | 2-20       |           |            |        |   |
| Genvejstast |             | Ingen         |            |           |            |        |   |
| Kør:        | [           | Normalt vindu | le         |           |            | $\sim$ |   |
| Kommen      | tar:        |               |            |           |            |        |   |
| ÂĿ          | on filplace | ring          | Skift ikon |           | Avance     | ret    |   |
|             |             |               |            |           |            |        |   |
|             |             |               | ОК         | Annu      | iller      | Anven  | d |

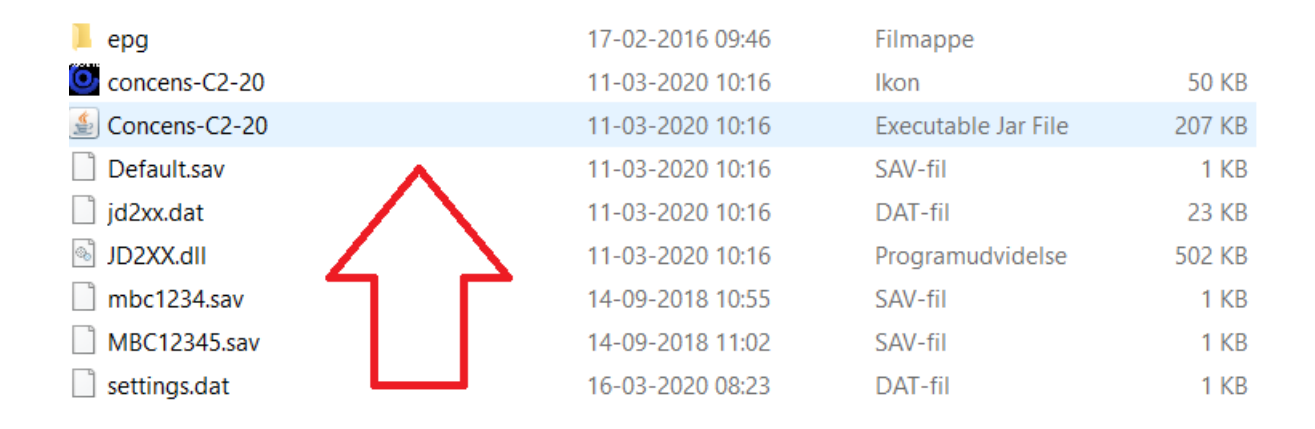

## Install JAVA 32-bit

8. **Download at https://www.java.com/en/download/manual.jsp** and install the 32-bit version (if you are using Windows 64-bit you still need to install JAVA 32-bit)

| <b>//</b> / | Windows (1) Which should I choose?                    |              |                                                                        |
|-------------|-------------------------------------------------------|--------------|------------------------------------------------------------------------|
| 0           | Windows Online<br>filesize: 1.97 MB                   | Instructions | After installing Java, you                                             |
| 0           | <u>Windows Offline</u><br>filesize: 65.52 MB          | Instructions | may need to restart your<br>browser in order to<br>enable Java in your |
| 0           | <u>Windows Offline (64-bit)</u><br>filesize: 73.73 MB | Instructions | browser.                                                               |

If you use 32-bit and 64-bit browsers interchangeably, you will need to install both 32-bit and 64-bit Java in order to have the Java plug-in for both browsers. » FAQ about 64-bit Java for Windows

## Insert USB dongle and wait at least 2 minutes – do not download configuration software yet !!!

**9.** After 2 minutes download and install the software. <u>PLEASE NOTE THAT THE DONGLE MUST STAY CONNECTED</u> <u>TO YOUR PC DURING THIS WHOLE PROCESS !!!!</u>

| Internet Explorer                                                    | >        |
|----------------------------------------------------------------------|----------|
| Hvad vil du foretage dig med<br>concens-c2-20-install_v1.3-1(1).jar? |          |
| Størrelse: 2,12 MB<br>Fra: R:\Temp                                   |          |
| → Åbn<br>Filen gemmes ikke automatisk.                               |          |
| → Gem                                                                |          |
| → Gem som                                                            |          |
|                                                                      | Annuller |